# MOTIONS TO QUASH, COMPEL, ENFORCE SUBPOENAS

#### I. OPEN CASE

#### 1. Select $\rightarrow$ Civil $\rightarrow$ Open a Case $\rightarrow$ Open a Civil Case (Attorney)

- a) Click **Next** after reading the attorney case opening message
- b) Click **Next** after reading the office/county message
- c) Select appropriate Office Newark, Trenton or Camden
- d) Case type cv
- e) **Other court name and number,** Enter the name and number from the district court where the underlying case exists, Click **Next**
- f) Click **Next** after reading the attorney case opening message
- g) Enter the following in the appropriate fields:
- Jurisdiction 3 (Federal Question) Cause of Action – select either Motion to Compel or Motion to Quash Nature of Suit – 890 (Other Statutory Actions) Origin – 1 (Original Proceeding) Citizenship plaintiff – Leave Blank Citizenship defendant – Leave Blank Jury demand – Leave Blank County – County of petitioner (Quash) or respondent (Compel) Fee Status – pd (paid) Leave all other fields blank or as they are, Click Next

| Open a C              | ivil Case   | (Attorney)                    |          |                              |                                   |  |
|-----------------------|-------------|-------------------------------|----------|------------------------------|-----------------------------------|--|
| Office                | Newark      | <ul> <li>Case type</li> </ul> | cv 🔻     |                              |                                   |  |
| Date filed: 4/20/2018 |             |                               |          |                              |                                   |  |
|                       |             |                               |          |                              |                                   |  |
| Oulu antari i         |             |                               |          |                              |                                   |  |
| Only enter ti         | yormation i | in Other court                | name a   | ina Other court number if ye | ou are juing a Notice of Removal. |  |
| Other co              | urt name    | Southern Distri               | t of Nev | v York                       |                                   |  |
| Other cour            | t number    | 18-12345                      |          |                              |                                   |  |
| JPMI                  | L number    |                               |          |                              |                                   |  |
| Next                  | lear        |                               |          |                              |                                   |  |
|                       |             |                               |          |                              |                                   |  |

| Open a Civil Case     | (Attorney)                                                      |  |  |  |  |
|-----------------------|-----------------------------------------------------------------|--|--|--|--|
| Jurisdiction          | 3 (Federal Question) -                                          |  |  |  |  |
| Cause of action       | motquash (Motion to Quash)  Filter: Clear fil                   |  |  |  |  |
| Nature of suit        | 890 (Other Statutory Actions)                                   |  |  |  |  |
| Origin                | 1 (Original Proceeding)                                         |  |  |  |  |
| Citizenship plaintiff | • • • • • • • • • • • • • • • • • • •                           |  |  |  |  |
| Citizenship defendant |                                                                 |  |  |  |  |
| Jury demand n (Ne     | Ione)  Class action n (No Class Action Alleged)  Demand (\$000) |  |  |  |  |
| Arbitration code      | County Hudson                                                   |  |  |  |  |
| Fee status pd (paid)  | ✓ Fee date 4/20/2018 Date transfer                              |  |  |  |  |
| Next Clear            |                                                                 |  |  |  |  |

## 2. Enter parties

- a) Click Next after reading the party entry information message
- b) Enter petitioner's name in UPPERCASE letters in the **Search for a party** fields; Last, First and Middle, Click **Search**
- c) When prompted with the **Search Results** field, highlight the party's name if it appears and Click **Select Party** button, otherwise Click **Create New Party** button
- d) On the Party Information screen, the system defaults to Defendant in the party Role field change to Petitioner when adding this party. On this screen, the client's Generation may be entered as well. Except for Party Text, leave all other fields blank or as they are, Click Add Party
- e) Continue adding parties being mindful of their **Role**<sup>1</sup>
- f) After all parties have been added, Select  $\rightarrow$  Create case
- g) Select  $\rightarrow$  **Yes** when prompted with Case will be created. Proceed?
- h) Your case number appears on this screen, continue with step 3

### 3. Docket the initial pleading

- a) Click Next after reading the case opening messages
- b) Under Complaints and Other Initiating Documents → choose Motion to Quash/Compel/Enforce Subpoena, Click Next
- c) Verify the case number at the Civil Case Number prompt, Click Next
- d) Confirm the case number and case caption, Click **Next**
- e) Highlight the filer/client, Click Next
- f) On the attorney/party association screen, Click **Next**
- g) Highlight the respondent(s) for multiple defendants utilize the control key to select each one on the filing is **against** screen (Never use the Select a Group: prompt)

<sup>&</sup>lt;sup>1</sup> A party's role may be changed by clicking on the pencil next to the party's name on the left side of the screen.

- h) Upload the motion using the Browse button under the Main Document field and attach additional documents with a Category or Description, ie... Affidavit, Brief, copy of Subpoena, etc..., Click **Next**
- i) At the prompt Is this an initiating document of Motion to Quash/Compel/Enforce Subpoenas (filing fee \$52.00)? Answer **Yes**
- 4. Paying the filing fee, select Payment Type: Credit Card
  - a) Verify Credit Card has been selected, Click Next
  - b) Read Warning Message: CANNOT use your browser Back button, Click Next
  - c) Wait for the Payment Process System, then enter appropriate data, Click **Continue with Plastic Card Payment**
  - d) On the Authorize Payment screen, verify information, place a check mark in the I authorize a charge.... box, Click **Submit Payment**
  - e) On the Case number and caption screen, Click Next
  - f) On the Docket Text: Final Text screen, Click Next
  - g) Transaction is Complete